# **Instructions for Suicide Prevention Training**

# **The Jason Foundation**

You must register with the Jason Foundation in order to receive credit for your suicide prevention training. First, go to <u>www.jasonfoundation.com</u>.

1. At the bottom of the homepage click on the Educators, Youth Workers, Coaches link.

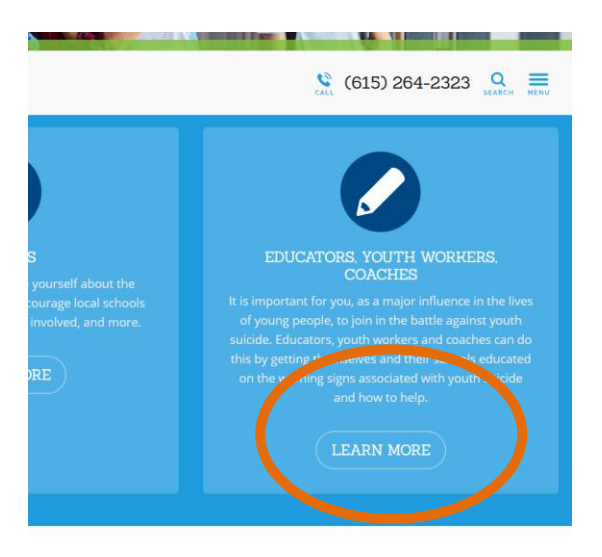

2. On the next screen click on the Professional Development Series tab.

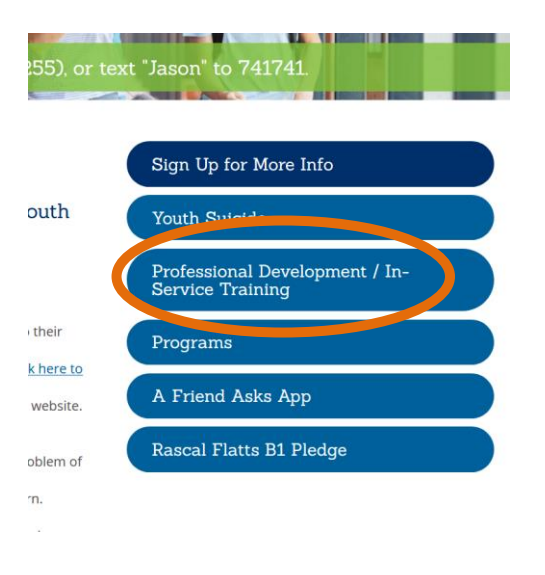

3. If you already have a password from last year just log in and go to step #7. If you need a password look near the bottom of the next screen and click the link for Louisiana.

| Alabama     | Alaska                 | Arkansas      |
|-------------|------------------------|---------------|
| California  | Georgia                |               |
| Illinois    | Kansas                 | Louisiana     |
| Mississippi | Montana                | NUT IT DOMNIN |
| Ohio        | South Carolina         | South Dakota  |
| Tennessee   | Texas                  | Utah          |
|             | West Virginia          | Wyoming       |
|             | My State Is Not Listed |               |

## 4. Click the VIEW COURCES link.

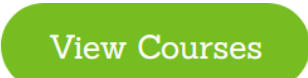

## 5. On the following page click Log in or Register.

### **My Courses**

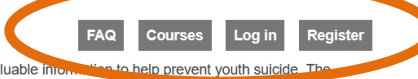

The training modules below have been designed and produced to provide you with valuable into the to help prevent youth suicide. The length of the modules vary from 1 hour to 2 hours so please be aware of this when picking your modules for certification. You may watch a 1 or 2 hour module or mix and match 1 hour modules to meet your requirements.

You will be eligible to receive your certificate once all chapters of a module have been viewed and you have successfully completed the final quiz that follows.

To learn more about the Jason Flatt Act for a particular state, click here.

#### WHERE TO START

We recommend that you start with our Youth Suicide: "A Silent Epidemic." This training module is a two-hour course presented by Clark Flatt, President of JFI and Jason's dad. It's an introduction to the national health issue of youth suicide and provides information about warning signs, elevated risk factors, and other important supporting materials. This will enable participants to help recognize / respond to at-risk individuals and assist you to create an action plan and resources. Before completing any suicide awareness training program, please check with your State Board of Education, State Teacher Certification Board, or school superintendent to determine that the program meets the requirements for your state.

### 6. Scroll down through this page filling in each field and click the SUBMIT button at the bottom.

| Your Info                   |          |      |   |
|-----------------------------|----------|------|---|
|                             |          |      | - |
| Name *                      |          |      |   |
|                             | <u>Å</u> |      | 1 |
| First                       |          | Last | - |
| Email *                     |          |      |   |
|                             |          |      | 1 |
| Username *                  |          |      |   |
|                             |          |      |   |
| Please choose your username |          |      |   |
| Password *                  |          |      |   |
|                             | ê        |      |   |

# 7. Once you hit SUBMIT, you will see the following screen. Click on the link for Two Hour Courses

## **My Courses**

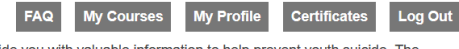

The training modules below have been designed and produced to provide you with valuable information to help prevent youth suicide. The length of the modules vary from 1 hour to 2 hours so please be aware of this when picking your modules for certification. You may watch a 1 or 2 hour module or mix and match 1 hour modules to meet your requirements.

You will be eligible to receive your certificate once all chapters of a module have been viewed and you have successfully completed the final quiz that follows.

To learn more about the Jason Flatt Act for a particular state, click here.

#### WHERE TO START

We recommend that you start with our Youth Suicide: "A Silent Epidemic." This training module is a two-hour course presented by Clark Flatt, President of JFI and Jason's dad. It's an introduction to the national health issue of youth suicide and provides information about warning signs, elevated risk factors, and other important supporting materials. This will enable participants to help recognize / respond to at-risk individuals and assist you to create an action plan and resources. Before completing any suicide awareness training program, please check with your State Board of Education, State Teacher Certification Board, or school superintendent to determine that the program meets the requirements for your state.

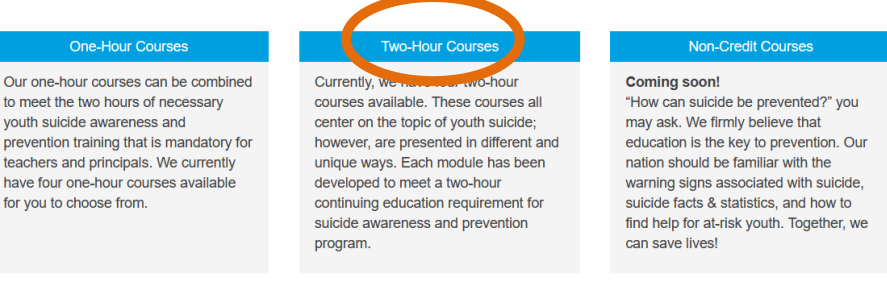

8. When the following screen comes up, scroll down to Module 3, Prevention is the Key and click View Course. You must watch all the way through to the end. After each video ends click the mark finished button and then there is a short quiz that must be completed to continue.

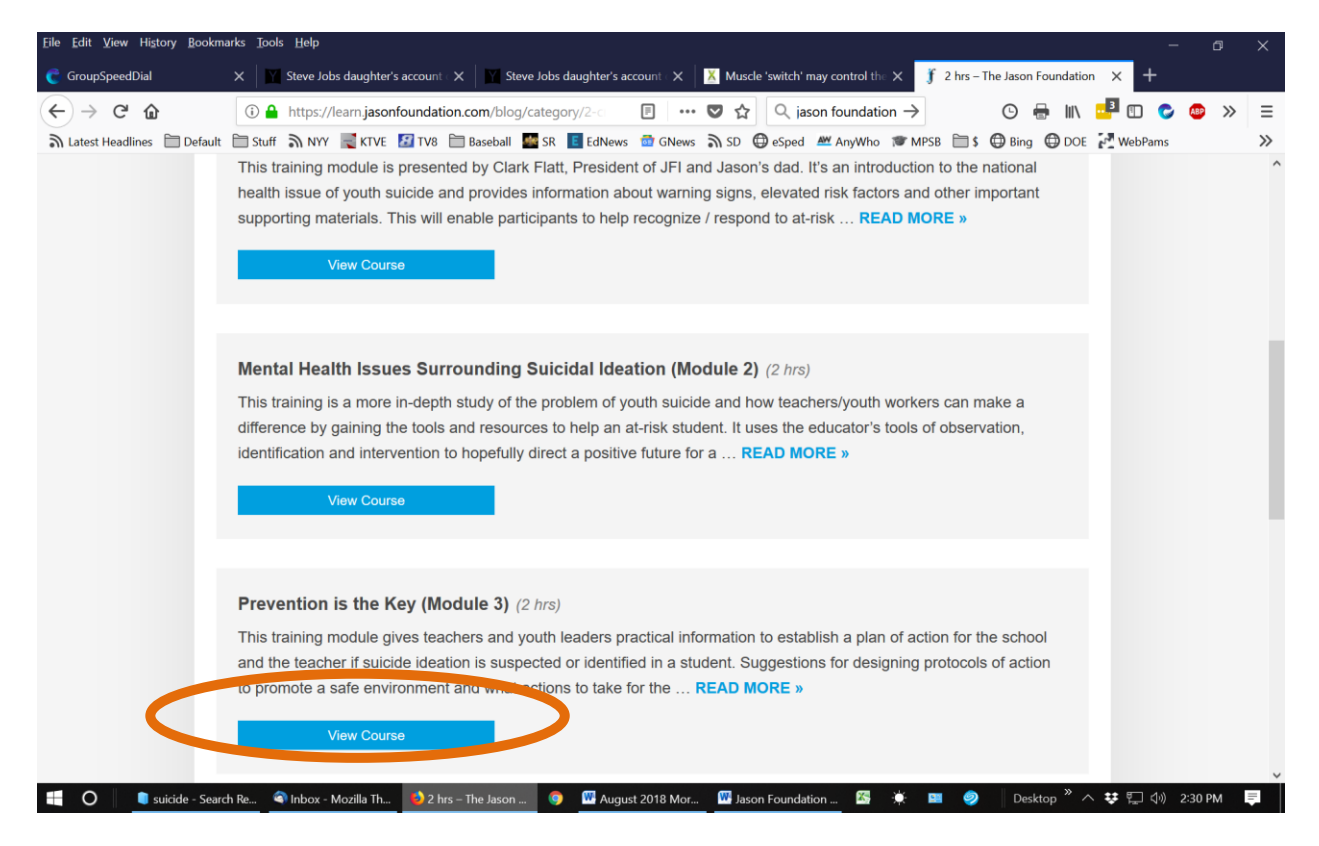

9. When you have watched all the chapters through to the end you will have to <u>correctly</u> answer a series of questions regarding the content of the videos you have just watched. After the Quiz, click the PRINT YOUR CERTIFICATE button as shown below. Print one copy for yourself and one for your principal/supervisor.

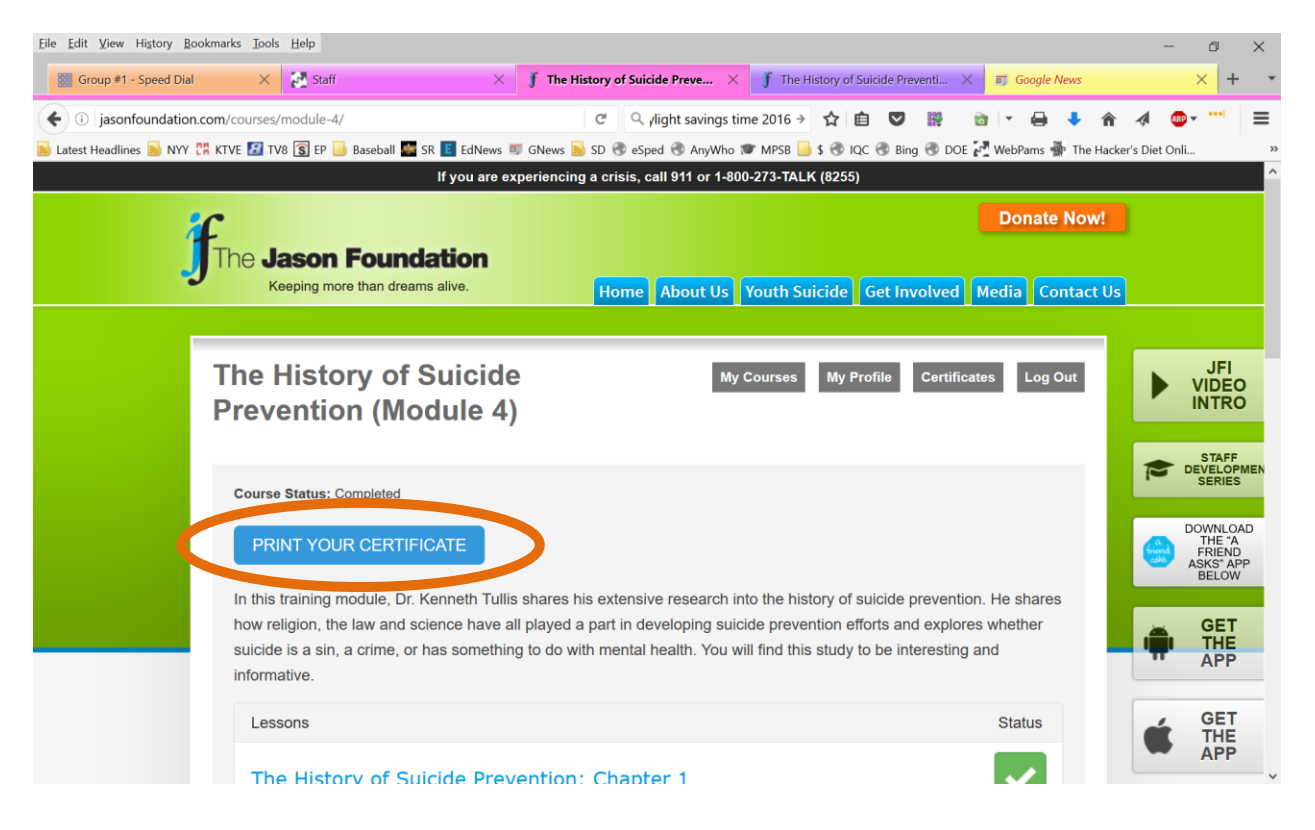

11. If your certificate does not print properly, you will have to go to "page setup" and set your browser to landscape mode as follows. Go to "File" – "Page Setup"

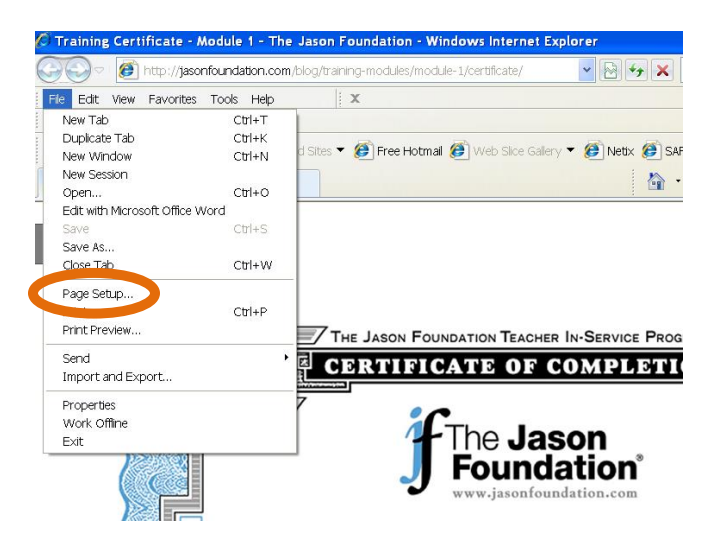

12. Then select "Landscape" in the paper options section of this dialog box and click "ok". Your certificate should now print properly. If it still doesn't print properly you may have to change the same setting in the print dialog box that comes up when you press print.

| 🖉 Train                 | ing Certificate - Module 1 - The Jas                                                                                                    | on Foundation - Windows Inter                                              | net Explorer                                                                                                    |
|-------------------------|----------------------------------------------------------------------------------------------------|----------------------------------------------------------------------------|----------------------------------------------------------------------------------------------------|
| 00                      | ) 🗢 🛛 🕖 http://jasonfoundation.com/blog                                                                                                    | /training-modules/module-1/certificate/                                    | * 🔁 + ×                                                                                                    |
| File Ec                 | dit View Favorites Tools Help                                                                                                    | X                                                                          |                                                                                                    |
| - 11                    | Page Setup                                                                                                    |                                                                            |                                                                                                    |
| 📌 Fav<br>Ø Trair<br>Pri | Paper Options<br>Page Size:<br>Letter 8 1/2 x <sup>3 *</sup><br>Portrat<br>Print Backyna of Colors and <sup>1</sup> ages<br>Print Backyna of Colors and <sup>1</sup> ages<br>Enable Shrink-to-Fit | Margins (inches)<br>Left: 0.75<br>Right: 0.75<br>Top: 0.75<br>Bottom: 0.75 | And and formation of the second second secon |
|                         | Headers and Footers<br>Header:                                                                                                    | Footer:                                                                    | PRC                                                                                                    |
|                         | Title                                                                                                    | VRL                                                                        | <u> </u>                                                                                                    |
|                         | -Empty-                                                                                                    | -Empty-                                                                    | ▼                                                                                                    |
|                         | Page # of total pages                                                                                                    | Date in short format                                                       | ~                                                                                                    |
|                         | Change Font                                                                                                    |                                                                            |                                                                                                    |
|                         |                                                                                                    | ОК                                                                         | Cancel                                                                                                    |
|                         |                                                                                                    |                                                                            |                                                                                                    |

13. Now Navigate back to the Courses available and click on the One Hour Courses tab. Click on the **Childhood and Teen Depression for Educators** course and take it. You will need to print that certificate also.

14. For Employees of the Central Office Complex and the Student Services Center you should also complete the course called "Bullying and Suicide" to fulfill your requirement for Bullying Prevention Training.

<u>File Edit View History Bookmarks Tools H</u>elp ٥  $\times$ Practice - Speed Dial X Group #1 - Speed Dial X f Courses Archive - The Jason Foun × + ♦ ♦ (i) jasonfoundation.com/courses/ 🖾 🤄 🔍 Search ☆ 自 ♥ 🞇 🖻 🔹 🖨 🔸 🍙 🖉 📑 ≡ 💊 Latest Headlines 💊 NYY 💐 KTVE 😰 TV8 🛐 EP 블 Baseball 🎬 SR 🔳 EdNews 🕷 GNews 💫 SD 🚸 eSped 🛲 AnyWho 🐲 MPSB 블 \$ 🚸 IQC 🚸 Bing 🚸 DOE 🧞 WebPams 🌺 The Hacker's Diet Onli... If you are experiencing a crisis, call 911 or 1-800-273-TALK (8255) Donate Now! e Jason Foundation Keeping more than dreams alive. Home About Us Youth Suicide Get Involved Media Contact Us JFI My Courses FAQ Log in Register VIDEO The training modules below have been designed and produced to provide you with valuable information to help prevent youth suicide. The length of the modules vary from 1 hour to 2 hours so please be aware of this when picking your modules for certification. You may watch a 1 or 2 hour module or mix and match 1 hour modules to meet your requirements. You will be eligible to receive your certificate once all chapters of a module have been viewed and you have successfully completed the final quiz that follows. WHERE TO START We recommend that you start with our Youth Suicide: "A Silent Epidemic." This training module is a two-hour course presented by Clark Flatt, President of JFI and Jason's dad. It's an introduction to the national health issue of youth suicide and provides information about warning signs. elevated risk factors, and other important supporting materials. This will enable participants to help recognize / respond to at-risk individuals and assist you to create an action plan and resources. Before completing any suicide awareness training program, please check with your State Board of Education, State Teacher Certification Board, or school superintendent to determine that the program meets the requirements for your state GET THE 0 💼 🛛 📔 Docume... 🏼 🌍 Inbo 🚾 Staff Me... 🖤 Jason Fo... 🎹 School Courses 🧔 Google ... 🚻 Do X ۲ 24

Go to the My Courses page and click on the One-Hour Courses tab.

| Eile <u>E</u> dit ⊻iew Hi <u>s</u> tory <u>B</u> ool | rmarks <u>T</u> ools <u>H</u> elp    |                                                    |                            |            |          |            |                       |          |         | -           | - 0                | ×                    |
|------------------------------------------------------|--------------------------------------|----------------------------------------------------|----------------------------|------------|----------|------------|-----------------------|----------|---------|-------------|--------------------|----------------------|
| Practice - Speed Dial                                | X Broup #1 - Speed Dial              | X 1 hr Archi                                       | ves - The Jason Founda 🗙   | +          |          |            |                       |          |         |             |                    |                      |
| (i) jasonfoundation.c                                | om/blog/category/1-credit-hour/      | C C                                                | Q, Search                  | ☆          | <b>İ</b> | <b>D</b>   | 1                     | • 🖨      | ∔ n̂    |             | 80 - I             | ₽ =                  |
| 😹 Latest Headlines 😹 NYY                             | 📲 KTVE 🔝 TV8 🛐 EP 📙 Baseball 🌌 SR 🔳  | EdNews 🗊 GNews 脑 SD                                | 🕙 🕣 eSped 🜌 AnyWho 🗯 !     | MPSB 📄 \$  | 🕲 IQC    | C 🛞 Bing   | 🕲 doe                 | WebPar   | ns 🎡 Th | ne Hacker's | Diet Onli.         |                      |
|                                                      | View Course                          |                                                    |                            |            |          |            |                       |          |         |             |                    |                      |
|                                                      |                                      |                                                    |                            |            |          |            |                       |          |         |             |                    |                      |
|                                                      |                                      |                                                    |                            |            |          |            |                       |          |         |             |                    |                      |
|                                                      | Non-Suicidal Self-Injury (1 hr)      |                                                    |                            |            |          |            |                       |          |         |             |                    |                      |
|                                                      | This training discusses the issue of | non-suicidal self-inju                             | ry (NSSI) and how it rela  | ates to su | uicidal  | ideation.  | Examp                 | les of   |         | _           |                    |                      |
|                                                      | respond to a young person who ma     | lights associated with<br>ity be struggling with t | hese habits are provide    | d. The     | READ     | D MORE     | »                     | W LO     |         |             | VID                | FI                   |
|                                                      | View Course                          |                                                    |                            |            |          |            |                       |          |         |             | INT                | RO                   |
|                                                      | view Coulse                          |                                                    |                            |            |          |            |                       |          |         | -           | ST                 | AFF                  |
|                                                      |                                      |                                                    |                            |            |          |            |                       |          |         |             | SEF                | RIES                 |
|                                                      | Bullying and Suicide (1 hr)          |                                                    |                            |            |          |            |                       |          |         |             | DOWN               | NLOAD                |
|                                                      | This training module delves into the | problem of bullying i                              | in schools and its relatio | n to suici | ide. Fa  | icts, myti | ns, an <mark>d</mark> | research |         | 6           | FRI<br>ASKS<br>BEL | END<br>S" APP<br>LOW |
|                                                      | regarding bullying and suicide are o | discussed. Suggested                               | protective factors and i   | recomme    | endatio  | ns are p   | ovided                | for      |         |             |                    |                      |
|                                                      | READ MORE »                          | research are presen                                | ited by Dr. Scott Poland   | and Ricr   | hard Li  | eberman    | , noted               |          |         |             | GI<br>I TH         | ET                   |
|                                                      |                                      | -                                                  |                            |            |          |            |                       |          |         |             | A                  | P                    |
|                                                      | View Course                          |                                                    |                            |            |          |            |                       |          |         |             | GI                 | ET                   |
|                                                      |                                      |                                                    |                            |            |          |            |                       |          |         |             | TH<br>Al           | HE                   |
|                                                      | IMPORTANT DISCLAIMER:                |                                                    |                            | _          |          |            |                       |          |         |             |                    |                      |

Then scroll down and click on the link to the "Bullying and Suicide" course.

When you complete this module just print your certificate in the same way as before.